User Guide

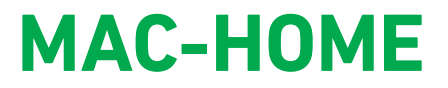

REF. 4488

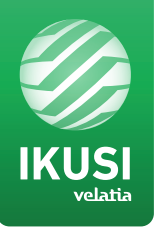

# **AV-COFDM Stand Alone Modulator**

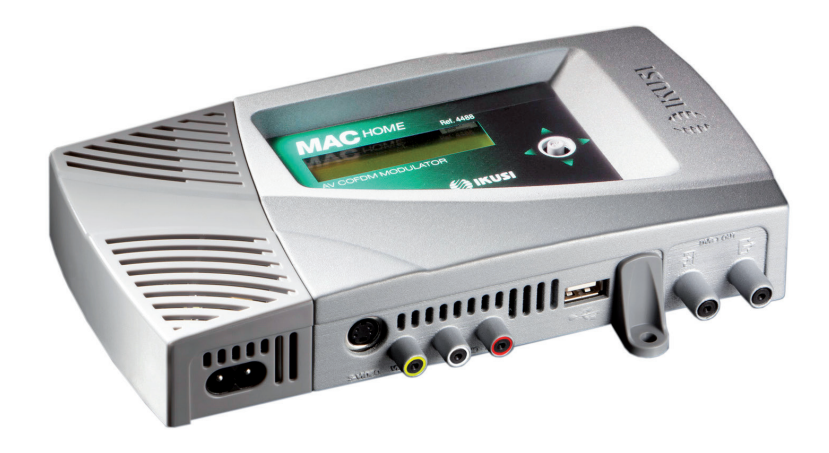

# **Contents**

4 4

4

5 5

5

6

6

7 7

7

8

8

9

11

11

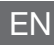

### **General safety instructions** Types of notices Basic safety instructions Introduction General description Main features **Technical specifications** MAC HOME Model Unit installation and configuration Installation Power supply connection Cascade installation General use of the unit Fast menu guide 10 Initial configuration of the unit 10 Advanced configuration of the unit 10 Blocking the LCD and Joystick Firmware update Configuration of the input signals 11 Configuration of the carrier services 12 Configuration of the output signal 12 Network configuration 14 Status of the unit Unit information 14

- Unblocking the unit 14
- USB PLAYER Video playback through USB port 15
- 17 Maintenance
- 17 Warranty
- 17 Unit recycling
- Characters table 18
- 18 **CE** Certificate

# **General safety instructions**

- Read all of this user manual carefully before plugging in the unit.
- Always have these instructions to hand during installation.
- Follow all of the instructions and safety notices regarding unit handling.

### **Types of notices**

The meaning of the safety notices used in this manual are described below.

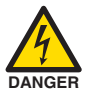

#### DANGER OF DEATH OR INJURY

This safety notice indicates a possible danger for the life and health of people. Not following these instructions may lead to serious consequences to health and may even cause fatal injuries.

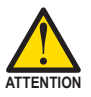

#### **RISK OF DAMAGE TO THE UNIT**

This safety notice indicates a possible dangerous situation. Not following these instructions may lead to the unit being damaged.

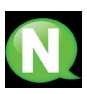

### NOTE

This type of notice is a note containing applicable advice and useful information for optimum use of the unit.

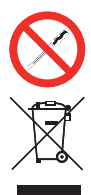

#### HANDLING THE INSIDE OF THE UNIT IS FORBIDDEN

This notice forbids any work that may affect the working order of the unit or its warranty.

#### DO NOT DISPOSE OF AS URBAN WASTE

This type of notice indicates that the unit must not be disposed of as unselected urban waste.

### **Basic safety instructions**

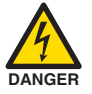

#### DANGER OF DEATH OR INJURY

- Do not install the unit during an electrical storm. This could lead to electrostatic discharge from lightning.
- Do not open the unit. There is a risk of electrostatic discharge.

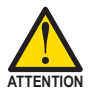

#### **RISK OF DAMAGE TO THE UNIT**

- The unit must be appropriately ventilated. Install the unit in a dust-free location. Do not place the unit in a location where the ventilation slots are covered or blocked. Install the unit in a location with at least 20 cm around it free of other objects.
- Do not expose the unit to rain or moisture. Install the equipment in a dry location with no infiltration or condensation of water. Should a liquid enter the unit, disconnect it immediately from the mains.
- Keep the unit away from flammable objects, candles and anything that may cause a fire.
- Connect the unit to an easily accessible power socket. In the event of an emergency, it will then be possible to quickly unplug the unit.
- Do not expose the unit to sources of heat (sun, heating, etc.).

# Introduction

# **General description**

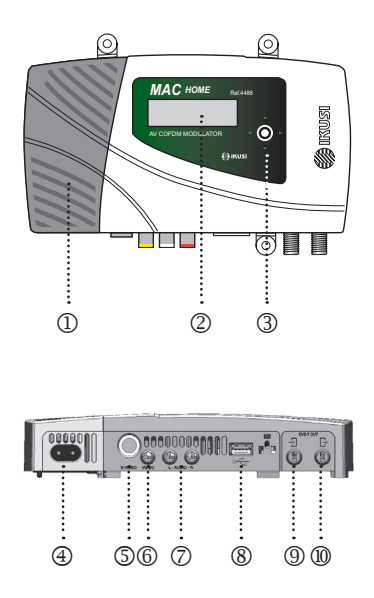

#### KEY

- Power Supply
- ② Display (LCD)
- ③ Control button
- ④ Mains connector
- S-Video & component Video (YPbPr, RGB)
- ⑥ C-VBS vídeo input
- C L & R analogic audio inputs
- 8 USB input (video playback and
- (9) firmware actualization)
- TV Loopthrough input TV COFDM output
- \* S-Video to RCA cable supplied.

### **Main features**

The Mac Home model is an AV analogue TV signal to COFDM digital TV signal standalone modulator unit. Suitable for individual residential installations, it is an ideal solution for the distribution of analogue video signals with COFDM digital TV modulation in a single standalone unit.

The AV signal is digitalised, coded in MPEG2 MP@ML, H.264/MPEG4 AVC MP L4.1 and modulated in COFDM. The base band signal is modulated on an RF carrier that can be adjusted at the output to the UHF bands.

The modulator is capable of playing videos generated by the user.

Programming:

- □ User interface with LCD display and control button for basic configuration.
- □ All settings are automatically memorised.
- □ Reprogrammable as many times as required.
- □ Video playback through USB port.
- □ Firmware update via USB connection.

# **Technical specifications**

# MAC HOME

| Input                               | AV               |                                                                                               |  |
|-------------------------------------|------------------|-----------------------------------------------------------------------------------------------|--|
| Format                              |                  | CVBS, S-VIDEO, YPbPr, RGB*                                                                    |  |
| Input level (video)                 | Vpp              | 0.7 1.4                                                                                       |  |
| Input impedance                     | Ω                | 75                                                                                            |  |
| Video standards                     |                  | PAL/SECAM/NTSC/B&W                                                                            |  |
| Audio standards                     |                  | 1 x mono/stereo                                                                               |  |
| Input level (audio)                 | Vpp              | 0.5 2.5                                                                                       |  |
| Compresion                          |                  |                                                                                               |  |
| Video                               |                  | MPEG2 MP@ML, H.264/MPEG4 AVC MP L4.1                                                          |  |
| Video resolution                    |                  | 720x576, 25 fps (PAL), 720x480, 30 fps (NTSC)                                                 |  |
| Video Bitrate                       | MBits/s          | 4 - 10                                                                                        |  |
| Audio                               |                  | MPEG1 Layer II                                                                                |  |
| Audio Bitrate                       | KBits/s          | 96, 128, 160, 192, 224, 256, 320, 384                                                         |  |
| DVB Processing                      |                  |                                                                                               |  |
| Insertion tables                    |                  | PAI, PMI, SDI, NII                                                                            |  |
| Configuration                       | Channel Na<br>TS | me, SID, LCN, NID, Network Name, Provider Name,<br>ID, ONID, NIT MODE, LCN Private Descriptor |  |
| Output                              |                  | DVB-T according to ETSI EN 300 744                                                            |  |
| Bandwidths                          | MHz              | 6 / 7 / 8                                                                                     |  |
| Number of carriers                  |                  | 2K / 8K                                                                                       |  |
| MER                                 | dB               | ≥ 35                                                                                          |  |
| Central frequency                   | MHz              | 474 - 858                                                                                     |  |
| Level                               | dBµV             | ≥ 80                                                                                          |  |
| Output pitch attenuation            | dB               | ≤ 1.5                                                                                         |  |
| Level adjustment                    | dB               | -25                                                                                           |  |
| Frequency stability                 | ppm              | $\leq \pm 30$                                                                                 |  |
| Noise figure ( $\Delta B = 8 MHz$ ) | dBc              | ≤ -45                                                                                         |  |
| General                             |                  |                                                                                               |  |
| Mains voltage                       | VAC              | 230 - 240                                                                                     |  |
| Consommation                        | W                | 8.1                                                                                           |  |
| Operating temperature               | °C               | 0 to 45                                                                                       |  |
| Mains connector                     |                  | IEC C8                                                                                        |  |
| Power supply                        | VAC              | 230 - 240                                                                                     |  |
| Dimensions (without connectors)     | mm               | 210 x 114 x 32                                                                                |  |
| Weight                              | kg               | 1                                                                                             |  |
| Video input connectors              |                  | 1 RCA (CVBS) ; 1 MINI DIN (S-VIDEO) ,<br>Y Pb Pr, RGB (adapter cable included) ; 1 USB        |  |
| Audio input connectors              |                  | 2 RCA (L & R)                                                                                 |  |
| Local interface                     |                  | LCD + Joystick                                                                                |  |
| Application software                |                  | USB PLAYER included                                                                           |  |
| Update                              |                  | Yes                                                                                           |  |

\* RGB with sync on green

# Unit installation and configuration

The LCD display and the control button are sufficient for the basic settings of the unit. Follow the steps indicated below to install the unit and configure the various parameters accessible from the user interface on the LCD display.

# Installation

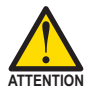

### **RISK OF DAMAGE TO THE UNIT**

Mechanically handling the unit may result in damage. Do not connect the unit to the power supply before or during assembly.

- 1) Mount and tighten the screws and plugs to secure the unit to the wall. (\*)
- 2) Connect the AV input in the respective RCA connectors or S-Video connector.
- **3)** Optionally, connect the loop-through RF input coaxial cable (F connector).
- Connect the coaxial output cable to the unit (F connector).

connector).
(\*) The 3 wall attachments are supplied disassembled in order to install the unit horizontally. The straightforward assembly consists of positioning the fastenings in the corresponding holes and pushing as far as possible (they cannot be removed once inserted).

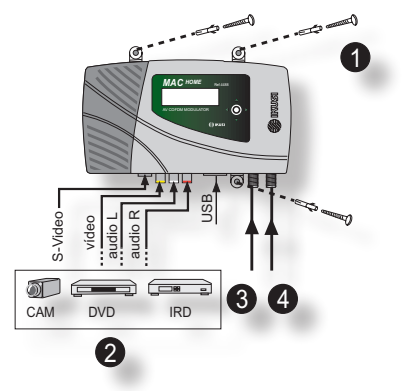

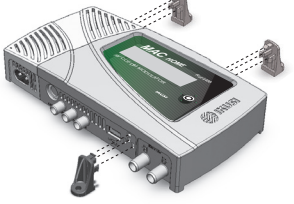

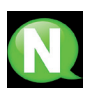

NOTE. It is recommended to mount the unit vertically.

# **Power supply connection**

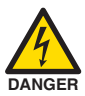

#### DANGER OF DEATH OR INJURY

Incorrect unit power connection may cause an electric shock. Follow the steps below for the electrical installation of the unit.

- 1) Connect the earth cable.
- 2) Connect the power plug to the unit mains connector.
- 3) Connect the power plug to the mains socket.

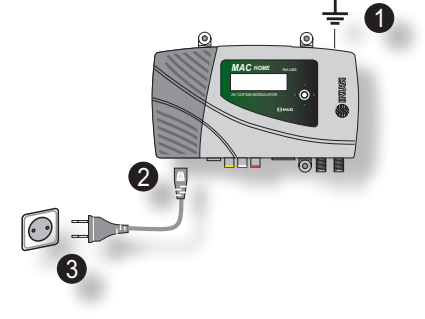

# **Cascade installation**

The MAC HOME unit has 1 AV analogue TV signal to RF UHF output encoded as COFDM Digital TV signal.

Several MAC HOME units can be cascaded in order to increase this capacity. The maximum capacity of a series of N units is 1xN incorporated TV signals. To cascade 2 or more units, connect the RF output of the preceding unit to the TV input (loop-through) of the next unit (see illustration).

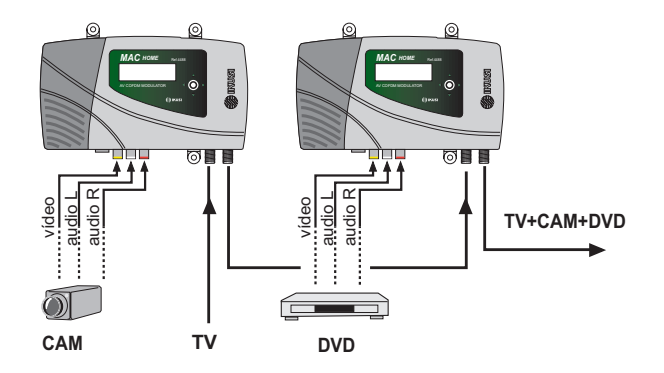

The MAC HOME unit automatically adjusts the TSID and SID values when programming the channel of each modulator.

# General use of the unit

Below is described how to operate the unit using the control button and interpret the visual indications on the LCD display. The program comprises a main menu made up of sub-menus that can be selected to modify the basic operation settings of the unit.

#### Visual indications on the LCD display

In the menus and submenus, move the button up or down to browse upwards and downwards position by position.

- In the settings, move the button up or down to modify values position by position.
- Keep the button pressed up or down to browse or to modify values more quickly

#### Horizontal button movement

In the menus, move the button to the left or the right to select and go back position by position.

In the settings, move the button to the left or the right to select and go back position by position.

Keep the button pressed to the left or to the right to browse more quickly.

#### Press button

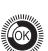

In the menus, this selects the submenu.

In the submenus, this selects the setting.

In the settings, this selects the parameter value.

# Fast menu guide

#### **INITIAL Installation**

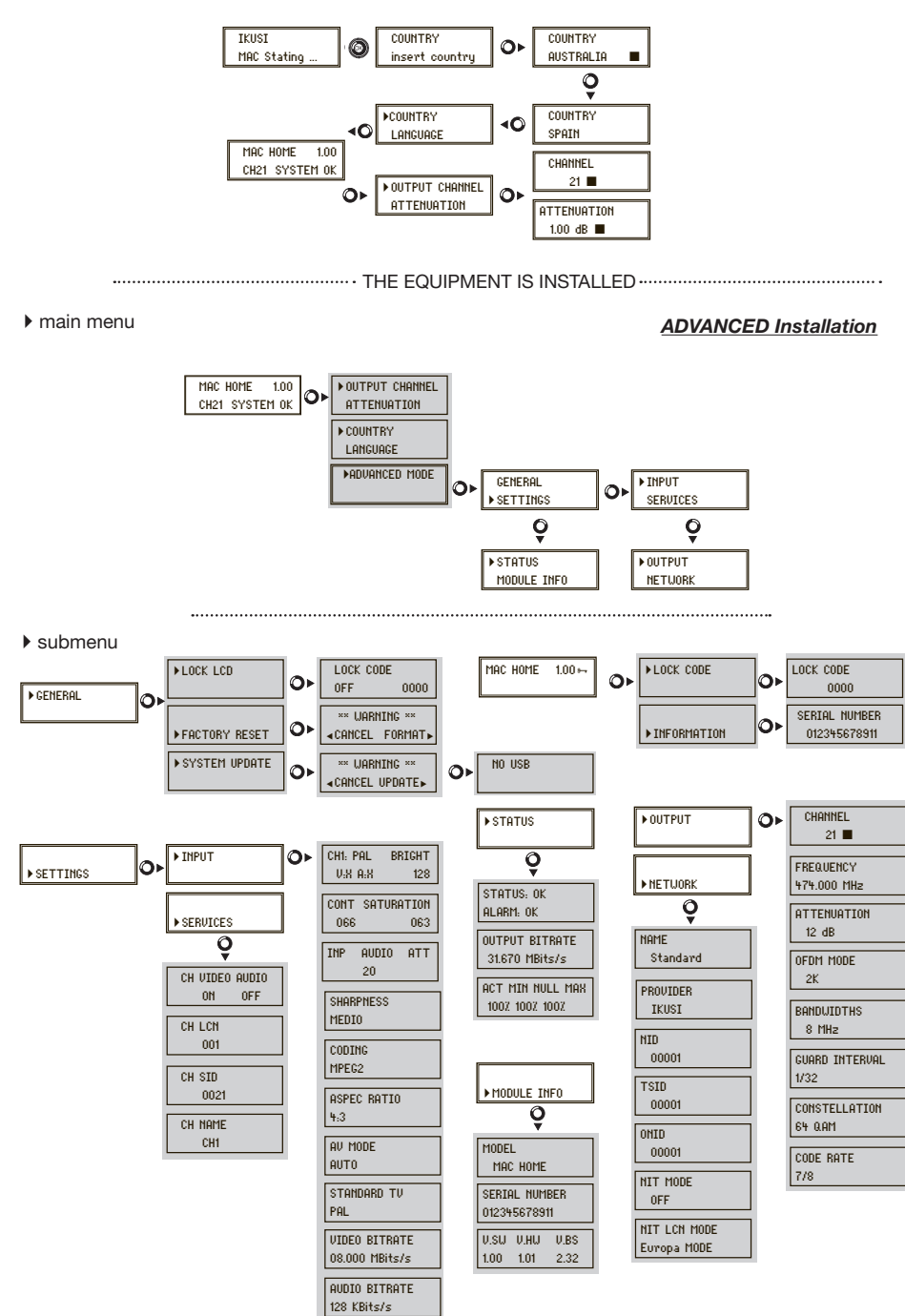

# Main menu

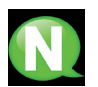

### NOTE

Over the following pages, the field locating and selection method is primarily indicated by the "vertical button movement" and "press button" icons.

1) Once the unit is started up, the start screen asks for the COUNTRY to be entered. Move the button to the right and the cursor will flash next to the first country, then move the button down until you find the reference country. OK to save

\* The unit automatically adjusts to the technical peculiarities of this (see default parameters table).

- Move to the left and place the arrow on LANGUAGE, then move the button to the right and locate the required language by moving the button vertically. OK to save.
- 3) Move to the left through to the start screen, which shows the model, firmware version, channel and status.

STATUS:

- SYSTEM OK = status correct.
- NO INPUT = input signal not detected
- SYSTEM NOK = status incorrect.

#### Configuration of the output signal

- 1) From the start screen, move the button to the right through to the OUTPUT CHANNEL. The cursor will blink next to the channel.
- Use horizontal scrolling to move between the digits and vertical scrolling to change the value. OK to save.

# THE UNIT IS INSTALLED!

# Advanced mode

From the start menu, move a step to the right and down to locate the ADVANCED MODE screen.

### General

From the GENERAL screen, move the button to the right to access the following menus:

#### Block the LCD and Joystick

- Locate and select the option LOCK LCD to block access to the configuration of the unit from the LCD display and using the control button.
  - a) Enable (ON) or disable (OFF) the blocking option.
  - b) Set a code to unblock the unit whenever this option is enabled.

#### **Restoring factory setting**

1) Locate and select the option **FACTORY RESET** to restore the factory settings of the unit.

Select the option **FORMAT** to delete all the modifications entered in the configuration by the installer or operator of the unit.

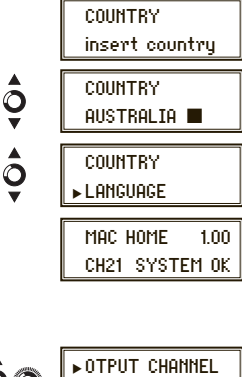

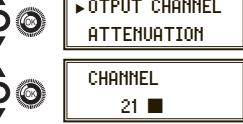

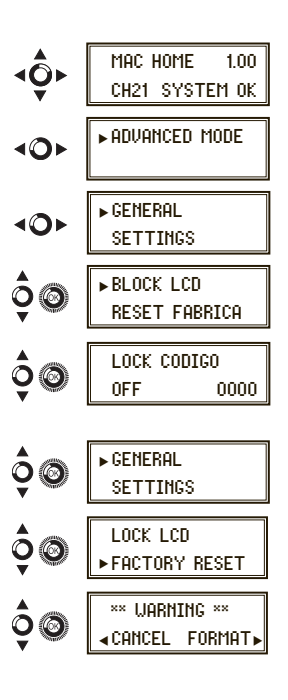

### Firmware Update

- 1) Locate and select the option SYSTEM UPDATE.
  - a) Download the update package from the website (www.ikusi.com).
  - b) Unzip and place in the root directory of a USB (may not match a playback file named "video-final.ts").
  - c) Insert the USB in the connector in the unit.

# Settings the signals

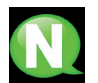

### NOTE

The unit can switch the input signals; alter their brightness, contrast and saturation conditions; and adjust the output carrier in RF.

Locate and select the option SETTINGS

#### Configuring the input signals

1) Locate and select the option INPUT.

- a) Locate and select the option CH1 BRIGHT to check the type of input signal (PAL), the video (X) and audio (X) detection, and configure the brightness of the video signal (1 to 255).
- b) Locate and select the option CONT SATURATION to configure the contrast and saturation of video signal (1 to 255).
- c) Locate and select the option INP AUDIO ATT to configure the attenuation of audio signal in dB (1 to 40).
- d) Locate and select the option SHARPNESS to configure the sharpness of video signal (High, Medium soft or None).
- e) Locate and select the option CODING. This configures the coding parameters: MPEG2 H.264/MPEG4 AVC.
- f) Locate and select the option ASPECT RATIO. The possible aspect ratio values are 4:3 and 16:9.
- g) Locate and select the option AV MODE. The possible values are AUTO (automatically detects the signal type, excepting RGB), C-VBS, S-Video, YPbPr, RGB \*. \* RGB with sync on green.
- h) Locate and select the option STANDARD TV. The possible values are PAL and NTSC, (automatically updated when you change the country).
- i) Locate and select the option VIDEO BITRATE. The unit can be configured for a data coding speed at input of 4 to 10 Mbits/s.
- j) Locate and select the option AUDIO BITRATE. The unit can be configured for a data coding speed at input of 96; 128; 160; 192; 224; 256; 320 and 384 Kbits/s.

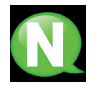

### NOTE

If you keep pressing the control button down you will access the information and configuration of the following input signals.

#### Configuration of the carrier services

1) Locate and select the option SERVICES.

 a) Locate and select the option CH VIDEO AUDIO. Activate (ON) or deactivate (OFF) the video and audio signals of the first input.

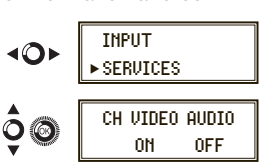

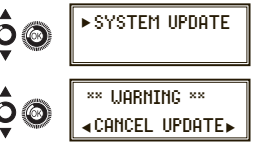

GENERAL

|     | ▶ SETTINGS                      |  |  |
|-----|---------------------------------|--|--|
| \$® | ► INPUT<br>SERVICES             |  |  |
| ¢@  | CH1: PAL BRIGHT<br>V:X A:X 128  |  |  |
| ¢®  | CONT SATURATION<br>066 063      |  |  |
| \$® | INP AUDIO ATT<br>20             |  |  |
| \$® | SHARPNESS<br>None               |  |  |
| \$® | CODING<br>MPEG2                 |  |  |
| \$® | ASPECT RATIO<br>4:3             |  |  |
| ¢®  | av mode<br>Auto                 |  |  |
| \$® | standard TV<br>Pal              |  |  |
| ¢@  | VIDEO BITRATE<br>08.000 MBits/s |  |  |
| \$® | AUDIO BITRATE<br>128 KBits/s    |  |  |

- b) Locate and select CH LCN. Configure the LCN value of the signal.
- c) Locate and select CH SID (used by default as output channel). Service set identifier.
- d) Locate and select CH NAME. Assign a name to the signal in CH. See characters position at the final of the user guide.

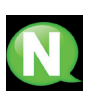

### NOTE

If you keep pressing the control button down you will access the information and configuration of the following input signals.

### Configuration of the output signal

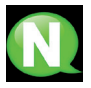

#### NOTE

To introduce a sequence of digits in the display move the control button vertically to change the value of the current digit and horizontally to move between digits.

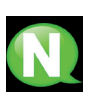

### NOTE

Position the cursor to the right of the current value and move the control button vertically to increase or decrease the current value. Hold the control button up or down to increase or decrease the current value more quickly.

- 1) Locate and select the option OUTPUT.
  - a) Locate and select the CHANNEL. This option automatically changes the frequency, adapting to the center of the channel.
  - b) Locate and select the option FREQUENCY. This option modifies the value of the channel, adapted to the frequency. Configure the output frequency value between 474 MHz and 862 MHz increments of 125 kHz.
  - c) Locate and select the option ATTENUATION. Select the output attenuation between 0 and 25,5 dB.
  - d) Locate and select the option OFDM MODE. Select the OFDM mode between 2K and 8K subcarriers.
  - e) Locate and select the option BANDWIDTH. Select the bandwidth between 6, 7 and 8 Mhz.
  - f) Locate and select the option GUARD INTERVAL. Select the guard interval between 1/32, 1/16, 1/8 and 1/4 of symbol.
  - g) Locate and select the option CONSTELLATION. Select the modulation constellation between 16QAM and 64QAM.
  - h) Locate and select the option CODE RATE. Select the code rate between 1/2, 2/3, 3/4, 5/6 and 7/8.

# NETUORK CHANNEL 21 🔳 FREQUENCY 474.000 MHz ATTENUATION 1.00 dB OFDM MODE 2K BANDWIDTH 8 MHz GUARD INTERVAL 1/32 CONSTELLATION 64 Q.AM CODE BATE 7/8

► OUTPUT

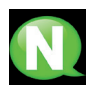

# Network configuration

To introduce a sequence of digits in the display move the control button vertically to change the value of the current digit and horizontally to move between digits.

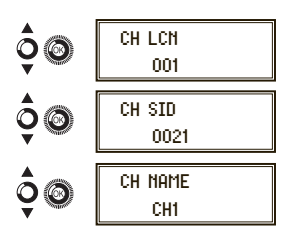

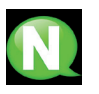

#### NOTE

Position the cursor to the right of the current value and move the control button vertically to increase or decrease the current value. Hold the control button up or down to increase or decrease the current value more quickly.

- 1) Locate and select the option NETWORK.
  - a) Locate and select the option NAME. Configure the name of the network.
  - b) Locate and select the option PROVIDER. Configure the name of the network service provider.
  - c) Locate and select the option NID. Configure the value of the network identifier.
  - d) Locate and select the option TSID. Configure the value of the trasport stream identifier.
  - e) Locate and select the option ONID. Select the guard interval between 1/32, 1/16, 1/8 and 1/4 of symbol.
  - f) Locate and select the option NIT MODE. Configure the NIT mode :
    - OFF: NIT is not inserted (the LCN values are ignored).
    - ON: the NIT generated by the unit is inserted.
  - g) Locate and select the option NIT LCN MODE. Allows you to select the mode of the NIT LCNs :
    - OFF: the LCN descriptor is not inserted in the NIT
    - EUROPE MODE: the descriptor for Europe is inserted.
    - INDEPENDENT TELEVISION COMISION: the descriptor for the UK is inserted.
    - NORDIG MODE V1: the descriptor according to the Nordig V1 specification is inserted.
    - NORDIG MODE V2: the descriptor according to the Nordig V2 specification is inserted.
    - GENERIC MODE: generic LCN descriptor.

DEFAULT PARAMETERS TABLE IN ACCORDANCE WITH THE COUNTRY SELECTED

| COUNTRY   | LANGUAGE | NIT MODE | LCN MODE        | NID | TSID | ONID | Bandwidth | Channels | Frequencies     |
|-----------|----------|----------|-----------------|-----|------|------|-----------|----------|-----------------|
| Australia | English  | ON       | Generic         | 1   | 28   | 8442 | 7 Mhz     | 28 - 69  | 526000 - 819875 |
| France    | French   | ON       | Europe          | 1   | 21   | 8442 | 8 Mhz     | 21 - 69  | 470000 - 861875 |
| UK        | English  | ON       | Ind TI Com (UK) | 1   | 21   | 8442 | 8 Mhz     | 21 - 69  | 470000 - 861875 |
| Italy     | Italian  | ON       | Europe          | 1   | 21   | 8442 | 8 Mhz     | 21 - 69  | 470000 - 861875 |
| Portugal  | English  | ON       | Generic         | 1   | 21   | 8442 | 8 Mhz     | 21 - 69  | 470000 - 861875 |
| Spain     | Spanish  | ON       | OFF             | 1   | 21   | 8442 | 8 Mhz     | 21 - 69  | 470000 - 861875 |

Note:

When configuring the country, the unit is always configured with the first channel allowed, using the frequency of the centre of this channel. This is 529.5 MHz for Australia and 474 MHz for the others.

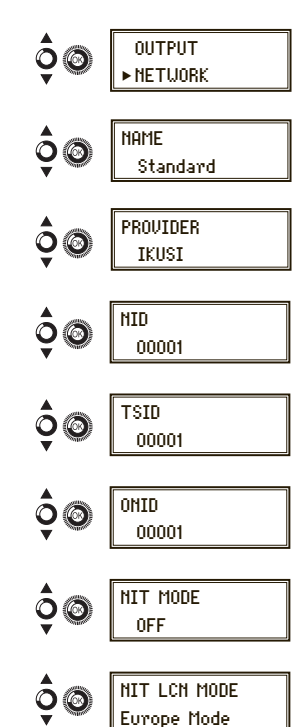

# Status of the unit

NOTE

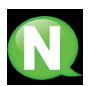

The unit lets you see its status in detail and the existence of active alarms in the module.

- 1) Locate and indicate STATUS.
  - a) Locate and indicate STATUS: The unit displays its status and alarms: OK / Error.
  - b) Locate and indicate OUTPUT BITRATE. The unit displays the output data speed in Mbits/s.
  - c) Locate and indicate MIN ACT MAX NULL. The unit displays the volume of null data packets in the output (minimum, actual and maximum) as a percentage of the total.

### **Unit information**

1) Locate and indicate the option MODULE INFO.

- a) Locate and indicate the option MODEL. The unit displays its model and version.
- b) Locate and indicate the option SERIAL NUMBER. The unit displays its serial number.
- c) Locate and indicate the option V.SW V.HW V.BS. The unit displays its software version (V.SW), of hardware (V.HW) and star system (V.BS).

## Unblocking the unit

The unit can be blocked from the web interface preventing the user operating the display and the control button to modify the configuration.

To unblock the unit:

- 1) Locate and select BLOCKING CODE.
- 2) Enter the unblocking code assigned by the unit operator through the web interface
- 3) The unit displays the validity of the code.

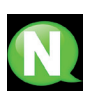

#### NOTE

The unit will remain unblocked until it is restarted or the operator deactivates the block from the web interface.

To unblock the unit without the blocking code:

- 1) Locate and select INFORMATION.
- Contact the supplier of the unit and provide the SERIAL NUM-BER. The supplier of the unit will provide an unblocking code for the serial number indicated
- 3) The unit displays the validity of the code.

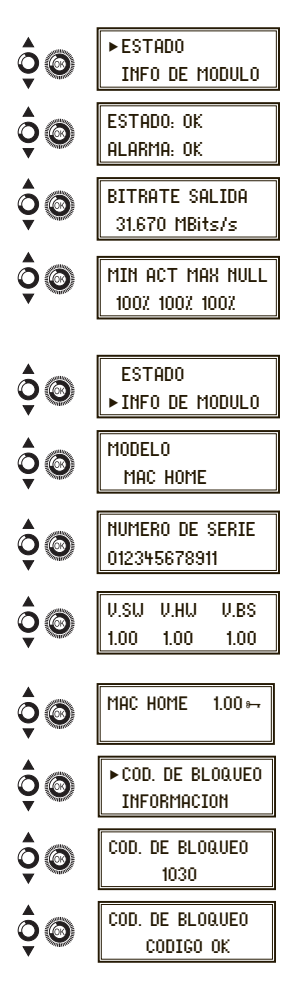

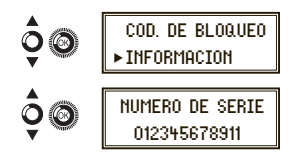

# **USB** Player

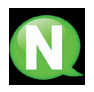

### NOTE

This device is used to play back videos through the USB port. Using the software, the user can draw up a personalised list of images and videos in order to create the end file ("video-final.ts"), which can then be played back through the Mac Home modulator.

Check the firmware version of the unit, USB PLAYER option, available as of version 1.21.

#### Converter mac installer

This device is used to play back videos through the USB port. Using the software, the user can draw up a personalised list of images and videos in order to create the end file ("video-final.ts"), which can then be played back through the modulators Mac Home (4488), Mac HD (4493), MHD-201 (3854) and MHD-202 (3855).

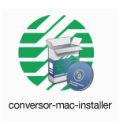

#### Software to create videos for playback in SD and HD format

Users should install the software on their PC by downloading the setup file "conversor-mac-installer.exe" from the modulators webpage at www.ikusi.tv/en/headends/modulators/mac-series

The programme will run the installation wizard.

a) Step one, language option.

The installation wizard will prompt you to create a shortcut on the desktop (when not using the shortcut, the application is located at: "C: \aplicacion-mac\conversor-mac exe").

Double-click the icon to run the programme.

b) The application opens a new window with the following options:

#### FILES

(<u>Add</u>) Insert files in the application by locating their path and clicking on the button, or by dragging and dropping them into the application window.

The following formats are valid:

- Image: jpg, png, bmp, gif
- Video: wmv, mpg, mp4, ts, avi
- Audio: mp3

(Move up) Change the order of appearance of the files in the list by (Move down) selecting them and clicking on one of the buttons.

Remove Delete files individually by selecting them and clicking on the button.

Remove all) Delete the entire file list.

- SD
- O HD Select the file type.

#### AUDIO

Add \_\_\_\_ Include an audio track to play during video image sequences..

| Seleccione el Idioma de la Instalación |                                                            |  |
|----------------------------------------|------------------------------------------------------------|--|
|                                        | Seleccione el idioma a utilizar durante la<br>instalación: |  |
|                                        | English   Aceptar Cancelar                                 |  |

| Aplication Mac v3.1                           | - C ×        |
|-----------------------------------------------|--------------|
| Files                                         |              |
|                                               | Add          |
|                                               | Move up      |
|                                               | Move down    |
|                                               | Remove       |
|                                               | Remove all   |
|                                               | ® H0<br>⊙ SD |
| Audio                                         |              |
|                                               | Add          |
| Save Address                                  |              |
|                                               | Browse       |
| 0 🚊 Duration of images (in seconds)           |              |
| Start Conversion Cancel Conversion Watch vide | •            |
|                                               |              |
|                                               |              |
|                                               |              |
|                                               | .4           |

#### **DURATION OF IMAGES (in seconds)**

The user must indicate how long each image should remain on screen.

#### SAVE ADDRESS

Browse Indicate where the resulting file should be saved to.

Start

0

After completing the fields, click on the button for the process to show a progress bar Conversion at the bottom of the window.

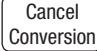

The process can be cancelled at any time.

Watch video) The user will be prompted when the process is complete. You can watch the video by clicking on the button, without the need for any third-party software.

The created video will always be called: "video-final.ts"; this name CANNOT be changed, otherwise Mac Home would fail to recognise it.

| 5                       |                   |             |  |
|-------------------------|-------------------|-------------|--|
| Start Conversion        | Cancel Conversion | Watch video |  |
| File processing 4 by 11 |                   |             |  |

The application will report any requirements which may be missing when creating the video, and will also state the maximum duration of the resulting video (40 minutes max.- 2 Gb).

The user should copy this file to a FAT32 format pen drive and insert it in the device's USB connector.

#### **USB Player Video playback**

Playback will begin automatically when you insert the pen drive in the Modulator's USB connector (wait for a seconds), without you having to access the menu, provided the "video-final.ts" file was created properly.

The USB PLAYER function overrides the modulator function. If the Mac is working as a modulator. it will automatically playback the video.ts file on any pen drive you connect.

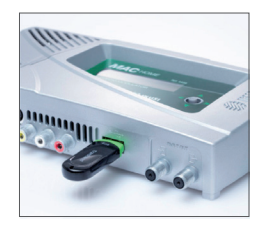

# Maintenance

#### Unit care

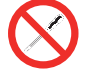

HANDLING THE INSIDE OF THE UNIT IS FORBIDDEN

Do not dismantle or try to repair the unit, its accessories or its components. This will render the warranty null and void.

- Do not use the power cable if it is damaged.
- To disconnect the power cable, pull carefully on the plug and not the cable.
- To clean the panel and unit connections:
  - Unplug the unit.
  - □ Clean with a slightly damp, soft cloth.
  - □ Allow to dry completely before use.
- Do not spill liquid onto the unit.
- Keep ventilation slots free of dust and any foreign bodies.

#### Troubleshooting

The most frequent problems arising during unit installation are indicated below. If you encounter any other type of problem, please contact the unit sales team.

| Problem                        | Possible cause                            | What to do            |
|--------------------------------|-------------------------------------------|-----------------------|
| Forgotten unlock code          |                                           | Contact your supplier |
| Nothing appears on LCD display | The power cable is not connected properly | Check the power cable |

# Warranty

Notwithstanding any complaints made to the direct vendor of the product, IKUSI offers unit users a two-year warranty as of the invoice date, which shall become valid on presenting the receipt of purchase.

During the warranty period, IKUSI is responsible for any faults arising due to material or manufacturing defects and shall repair the receiver or replace it for another corresponding to the state of technology at that time. The warranty does not cover any faults or defects due to misuse or non-fulfilment of the information given in this installation manual.

All complaints other than those indicated are not included in the warranty. More specifically, the warranty does not cover services provided by the authorised vendor (e.g. installation, configuration or programme updates) or the repair of any damages or injuries caused to the client or others as a result of the installation or of receiver operations.

# **Unit recycling**

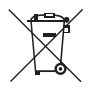

#### RECYCLING OF ELECTRICAL AND ELECTRONIC EQUIPMENT

(Applicable in the European Union and in European countries with selective waste collection systems.)

This symbol on your unit or its packaging indicates that this product cannot be treated as general domestic waste and must be handed in at the corresponding point of collection for electric and electronic equipment. By ensuring this product is disposed of correctly you will help prevent negative consequences for the environment and human health, which could otherwise be caused by inappropriate waste handling of this product. Recycling of materials helps preserve natural resources. For more detailed information on the recycling of this product, please contact your local council, your nearest collection point or the distributor from whom you purchased the product.

# **Characters table**

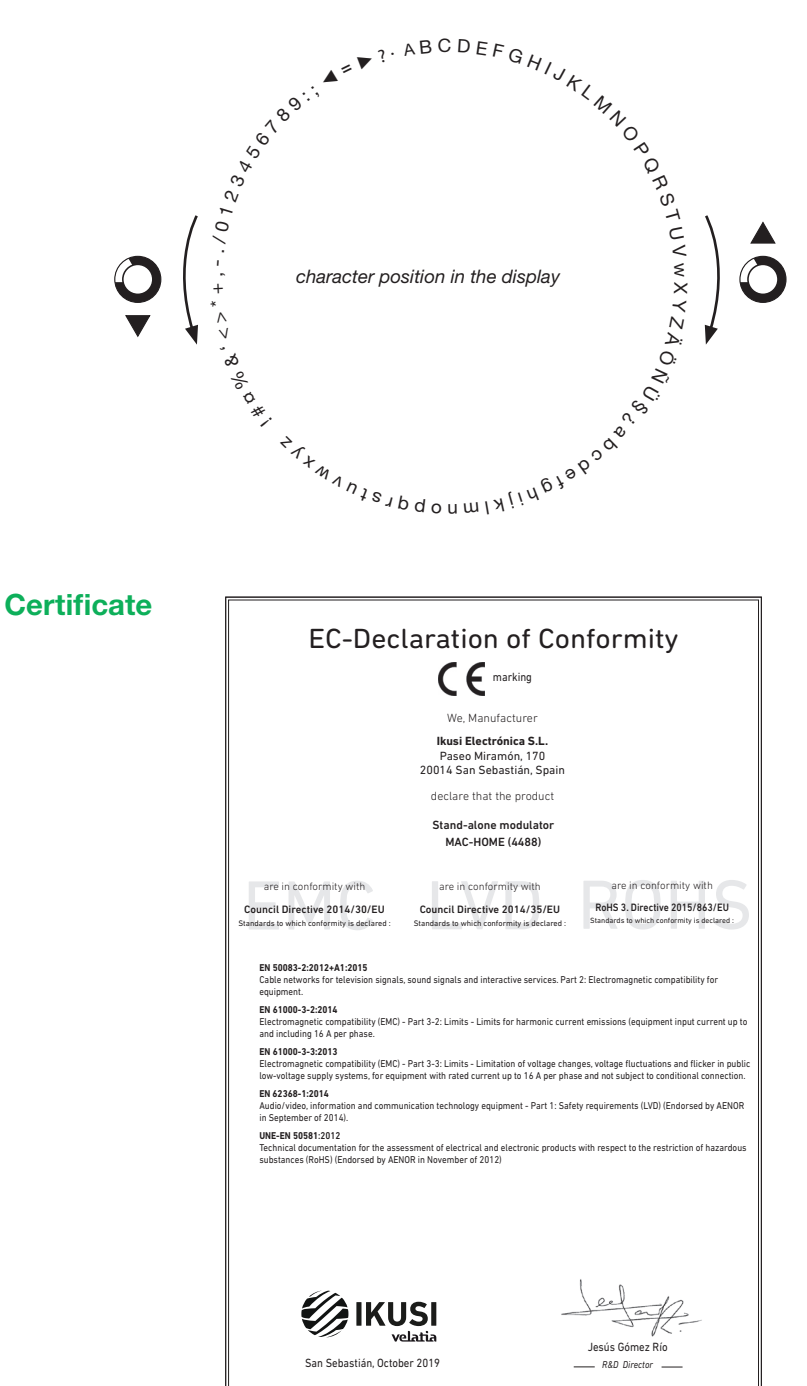

# Safety instructions

#### Instrucciones de Seguridad

- No obstruya ni cubra las ranuras de ventilación del aparato. Para que haya No obstruya ni cubra la sa ranuras de veniliación del aparato. Para que haya una ventiliación correcta, de jel a intenso su e espacio de 20 cm alrededaya. No esponer el aparato a la lluvia e al goteo de agua. No colocar encima ningin recipiente con líquido. En caso de que un líquido cayora dentro del aparato, desconectar éste inmediatamente de la red alterna. Mantenga ligos del aparato los obietos inflamatibes, velas y todo aquello que
- pudiera causar un incendio
- Siguiendo las instrucciones de instalación, fijar firmemente el aparato bi Siguiendo las instrucciones de instalación, fijeri firmemente el aparato b sea en la parato biense en la base-soporte espacialmente destinada al el - Conectar el aparato a una toma de tensión de red que sea facilmente accesible, de forma que en caso de emergencia el aparato pueda ser desconectador rápidamente de la toma.
   No abrir el aparato, ya que existe ineigo de descarga eléctrica. inada al efecto

#### Instruções de Segurança

- Não bioqueie nem cubra as aberturas de ventilação do aparetho. Para uma ventilação methor, deixe pelo memos 20 om de espaço à volta do dispositivo.
   Não esponho a aparetho à driva va o aplasa de daya, no encloque por criam nenhum mecipiente com âgua dentro. Caso entre água no aparetho, retire imediatamente a ficia da tornada.
   Ataste objectos inflamáveis, velas e qualquer coisa que possa provocar um

- incêndio. Seguindo as instruções de instalação, fixe bem o aparelho na parede ou no
- suporte especialmente destinado para esse efeito. Lique o aparelho a uma tomada eléctrica de acesso fácil para que possa ser
- rapidamente desligado da tomada em caso de emergência.
   Não abra o aparelho, visto que pode provocar risco de descargas elétricas

#### Veiligheidsinstructies

- U mag de ventilatiegoeningen van het apparaat niet blokkeren of bedekker U mag de ventilatiespeningen van het apparaat niet blekkeren of bedekken.
   Oder beter verteilde dier un insteller of oder on inniete oorheen verteilden die un insteller oder bedekter verteilden of in die apparaat niet block aan regen of waterdruppek. Plaats er geen obesichverprakkomp, on i, provid er verbeich niet apparaat of under onvergenissen.
   Veld die installich ebunt van het apparaat.
   Veld die installich ebunt van het apparaat.
   Veld die installich ebunt van het apparaat.
   Veld die installich ebunt van het apparaat.
   Veld die installich ebunt van het apparaat.
   Veld die installich ebunt van het apparaat.
   Veld die installich ebunt van het apparaat.
   Veld die installich ebunt van het apparaat.
   Veld die installich ebunt van het apparaat.
   Veld die installich ebunt van het apparaat.
   Veld die installich ebunt van het apparaat.

#### Instrukcja bezpieczeństwa

- Instructory begine Zerolika zakrywać otkorów wertyliskojnych uządzenia. Aby uzyskać lepsa; wertyliskoje, należy pozestawić co najmniją 20 cm wołnego mięsca wokół uządzenia.
  I Ne małky wystawiać uządzenia na dostanie deszcau lub wody. Na radaky na mi stawić a zahogo pojmnima z pływni. W zapraduku przedelu zybru do wnięza uządzenia, należy e misky christi dostacy do doda pradu zmiernego. W podbiu uządzenia na rokoje stawić zadnych teknochych zakradnu z mieracycu.
- świec lub innych rzeczy, które mogą wywołać pożar. Zgodnie z instrukcją montażu, należy przymocować urządzenie należycie do
- Lybori iz inisirukcji molitazu, i tetrzy juży inicurska usującenie narzyce to ob obiany lubi na podstawie przezaczonej do tego obiu.
   Urządzenie należy przykązyć do latwo dostępnego gniazdka elektrycznego, które unodkumi szykkie odłężenie urządzenie w nagkch przypadkach.
   Nie należy otwierać obudowy urządzenia; istniej zagraźenie porszenia elektrycznego

#### Sikkerhedsanvisninge

- skal den omgående frakobles vekselstrømmen. Hold brændbare genstande, stearinlys og alt, hvad der kan forårsage brand
- væk fra anordningen. Idet installeringsanvisningerne følges, fastgøres anordningen sikkert på
- toet misaalemingsahrsamingerine tagges, lasgures ahocumingen sukken pa vasggen eller på den basishkolfer, som er specielte beregnet til dette formäl.
   Tiblut anordningen til en lettligængelig kynerkkontakt, så anordningen hurtik kan frakobles stikkontakten i en nadsituation.
   Luk likke anordningen op. Der er risiko for elektrisk stød. ningen hurtigt

#### Drošlbas instrukcija

- Neaizsprostojiet un neapkläjiet ierīces ventilācijas atveres. Labākai ventilācijai vealosprosicijeli un inespinajeli ences verinacijas arveres. Labakai veninacijai astatijeti vismaz 20 cm telgu ap tām.
   Nepakļaujet ierici lietum vai ūdens pileniem. Nelieciet uz to šķidrumu saturošus traukus. Gadījumā, ja ūdens iekļūst ierīcē, nekavējoties atvienojiet to no meletakti veikas.

- maiņstrāvas. Neturiet ierīces tuvumā viegli uzlesmojošus objektus, sveces un citus priekšmetus, kas var aizdeglies. Sekojot uzstādīšanas instrukcijām, cieši piestipriniet ierīci vai nu pie sienas, vai nu uz pamatu, kas īpaši domāts šim notukam.
- Pievienojiet ierici viegli pieejamai jaudas padeves iekärtai, lai ierice var tikt ätri atvienota no padeves galėjas nepieciešamibas gadijumā.
- Neatveriet jerici: pastāv risks saņemt elektrisko šoku

#### Biztonsági előírások

- Ne zárja el és ne focje la a készülék szelišztető nyiksait. A megfelelőbb szelitiztetés érdekében, hagyon legalább 20 om-es nyik helyet a nyiks körül.
   A készüléken tegye la sað vary vicsespeke hatásának. Ne helyeszen rá semmiféle folyadéktartályt. Ha a készülékbe folyadék kerül, azonnal válassza le
- a váltako ról
- tsa távol a készüléktől a gyúlékony tárgyakat, gyertyákat és bármilyen eszközt Tärtis täivid a kisäpäikkillä ajykkenty tärgyitekut, yyertyevat eo van myör navnan, melly tüäär käväntä.
   A riksizenskisi utasitäsiokal keivelve, bütomsägasen rigattisea kisäpäikkeit a faina, nagy az ere saäri kävänytä.
   Casikkastassa kisäpäikkei kysiken yksi keisäksi kävättisä, elle kävääsä keisäksi keisäksi keisäksi keisäksi kysiken keisäksi keisäksi keisäksi keisäksi keisäksi keisäksi - A kisäpäikkeit täös kirjytmi; áramäriksi vesäkyle all femn.

#### Safety Instruction:

ES

PT

NL

PI

DA

LV

нu

- Do not block or cover the device ventilation openings. For better ventilation, jeave a surrounding space of at least 20 cm.
   Do not expose the device to rain or valuer drops. Do not put any kind of liquid container on top II. In the event that fluid gets into the device, disconnect it immediately form the alternating current.
   Keep flammable objects, candles and anything that may cause a fre away free and the set of the set of the s
- from the device. In accordance with the installation instructions, fix the device firmly either on
- the wall or on the base-support specially intended for this purpose. Connect the device to an easily accessible mains outlet, so that the device
- may be quickly disconnected from the outlet in case of emergency. Do not open the device: there is a risk of electric shock.

#### Sicherheitshinweise

- Die Belüftungsöffnungen des Geräts nicht blockieren oder abdecken. Für
- Die Bernnührigkeinen des Sera als nicht Mockarien ober ausdickein Pair Die Serative Aussen auf des Serates auf des Mockarien ober ausdickein Pair Dies Gertt werter Regen nicht Weissentrögfen aussetzen. Keine Flüssigkeitsbehälter auf dem Gertä abstellen. Bei Erdningen von Flüssigkeit In das Gertät (weisse sofort von der Wechselstomsversorgung ternenen. Perenbare Objekte, Kerzen und andere mögliche Brandsusisser von dem Geratt fernhalten.
- Gerät fernhalten. Das Gerät entsprechend den Installationsanweisungen stabil an der Wand oder auf dem spezielt für diesen Zweck ausgelegten Sockel befestigen. Das Gerät an eine leicht zugängliche Steckose anschließen, so dass dieses im Notfall achnel von der Steckose gertennt werden kann. Das Gerät intöffenz, es bestelt Stormschlaggefahr.

#### Istruzioni di sicurezza

- Non ostruire né coorire le aperture di ventilazione dell'api atura. Per
- Non ostrute ne ócoprio le aperture di ventilazione dell'apportechiatura. Per un migliore verturazione, lasciare altronu on spazio biero di alterno 20 cm.
   Non esporte l'apparecchiatura a la pioggia o a goccotamento d'acqua. Non appoggiare sala superifica contentino fi leguido. Nel caso pentresse del l'aputo en all'apposiciatura, scottagnata immediatamente data nel el corrette della superi dell'apparecchiatura, a costagnata inmediatamento data nel el corrette valatisti cosa possa causare un incendio.
   Separendo la turcio di instatiziano, fessare salamente l'apparecchiatura al more o all'apposita base di supporto.
   Colleguine l'apportechiatura al oruge rese do corrette facilmente accessibile, in modi apposita base di supporto.
   Non agrine lapportechiatura di una presa di corrette facilmente accessibile, ni modi da postati scolegare velocimente data presa ni caso di emergiarza.

#### Turvaohjeet

- Ålä peitä laitteen tuuletusaukkoia. Jätä vähintään 20 cm tila laitteen vmpärile hyvän tuuletuksen varmentamiseksi. – Älä altista laitetta sateelle tai vedelle. Älä aseta mitään nestettä sisältävää
- säiliötä sen päälle. Jos nestettä pääsee laitteen sisään, kytke se välittömästi
- nu pisokkeesia. Pidä kaikki paalevat esineet, kuten kynttilät ja muut jotka voivat sytyttä tulipakon, poissa laitteen lähettyviltä. Noudattaen asennusohjeita, kiinnitä laite tukevasti seinälle tai siihen tarkoitettuun relututenen.
- jalustaan. Kytike laite pistokkeesseen johon on helppo päästä jotta laite voidaan kytikeä iriti nopeasti pistokkeesta hätätilanteen sattuessa. Älä avaa laitetta sähköiskuvaaran takia.

#### Bezpečnostné pokyny

- Neobmedzujte prístup k vet Neobmedzujte pristup k vetracim otvorom zariadenia ani ich nezakrývajte. Pre lepšie vetranie nechajte okolo nich voľný priestor najmenej 20 cm.
   Nevystavujte zariadenie daždu alebo kvapkajúcej vode. Nedávajte na zariadenie
- ziadne nádoby obsahujúce kvepalny. V prípade, že sa do zariadenia dostane voda, okarnižte ho odpojte od sietového napájania. Horfavé predmety, sviečky a čokoľvek, čo by mohlo spôsobiť požiar. neu
- do blizkosti zariadenia
- do bitkosti zaradoma. Postupuje podra pokynov na inštalikciu a zariadanie riadne upewnite na stem rieto umiestrite na podratavec urdený špeciálne na ternto účeů. Zariadnem proprojek lahko potrennej saltovej zázvake, aby ho bolo možné v pripade nebezpečenstva rýchlo odpojí. N ekotivajna zavladienie, nak ihrovi nebezpečenstvo úrazu elektrickým prúdon

#### . Saugumo taisyklės

- Neuždenkite jrenginio ventiliacinių angų. Laikykite įrenginį bent 20 cm atstumu nuo retuzenskue pregmo venimačnih angr. zastyvne pregmo osu zo čin assemu in kitu objektų del geresnės ventiliacijos.
   Saugokiti prenginį nuo lietaus ar vandens lašų. Nedėkite jokio indo su skysčiu ant įrenginio. Jei įrenginio vidun pakliūtų skysčio, tuoj pat atjunkite jį nuo kintamosio
- Laikykite degius daiktus, žvakes ir viską, kas gali sukelti gaisr<sup>1</sup>, kuo toliau nu
- inkite įrenginį tvirtai pris
- irenginio. Laikykitesi instaliavimo instrukcijų, pritvirtinkits pagrindo, specialiai skirto šiam tikslui. Prijunkite irenginį prie lengvai prieinamo pagri lengvai įrenginį atjungti avariniu atveju. Neatidarykite įrenginio, gali nutrenkti elektra. io lizdo tain, kad galima būta

#### Ohutusiuhend

- Seadme kaant ega ventilatsiooniavasid ei tohi kinni katta. Paremaks
- Beadme kaant ega ventilistisoniavasid ei loh kinn katta. Paremaks ventileerimisels pass beadme ümber danen vahemati 20 on vaba ruumi.
   Arga jäke seadet vihma kätte ega niskasse kotta. Arga asetage seadmete vedekkis seadat vihma kätte ega niskasse kotta. Arga asetage seadmete vedekkis vedekkis kusetakis kus vedekk satu beadmess, také seade virkamati voduvõrgast tahtutada.
   Vennduge, et tudentidud esennet (bialnid jä telset objektid, mis võivad taktada luksinit) jäläksis eadmets jätsavit kaugete.
   Venduge et tudentiduse elemet (bialnid jä telset objektid, mis võivad taktada luksinit) jäläksis eadmets jätsavit kaugete.
- tugialusele. Ühendage toitejuhe kergelt ligipääsetavas kohas pi a et hädaiuhtum korral oleks võimalik seadet kiiresti vooluvõrgust lahti ühendada. - Elektrilöögi vältimiseks ärge avage seadme kaant.

#### Instructions de sécurité

Инструкция по безопасностя

Οδηγίες ασφαλείας

Bezpečnostní pokvny

Varnostna navodila

Struzzjonijiet dwar is-Sigurtà

mit-taghmir.

Säkerhetsanvisningar

får inte förvaras nära enheten

FN

DE

IT

FI

SK

IT.

ET

- Ne bloquez ni ne couvrez les orifices d'aération de l'appareil No bloquez ni ne couvrez les offices d'artistion de l'appareit.
 Pour une melleure arteiton, laisez tout autour un espace d'environ 20 cm.
 N'exposer pas l'appareit à la pluie ou apparte d'eau. Ne mettre aucun type de récipient pour leguides un appareit. En caste de renversement de liquide à l'intérieur de l'appareit, d'étranchez-le immédiatement.
 Gordrez les clybis inflammables, les bougies et tou défement succeptible de

Gardet tes objets inflammaties, its bouges of tout dement susceptible de provoquer un incentiel lain de l'appareil.
 Conformément aux instructions d'installation, fixez l'appareil fermement au mur ou au support base spécialement conçu à cut effet.
 Branchez l'appareil à une prise de courant facilement accessible, de sorte que l'appareil puisse être rapidement débranché en cas d'urgence.
 Nouvrez pas l'appareil afin d'évinor tout risque d'électrocution.

Инструкция по безопасности — И ваздовайте не на зворяжавайте вентялящионные отверстия устройства. Для обсенчения порыкльзой жентялящия ставьте по меньшей мере 20 с. — Конструкций и порыкльзой жентялящий ставьте по меньшей мере 20 с. соста и порыклазии и порыклазии и порысти по пользии в каги в мурт 20 с. соста и п. Не размещайте сверху устройства свеудов с жиловство. В служе индалиях жилости в мурт устройства свеудов с жиловство. В служе индалиях жилости в мурт устройства, немеденном отклените сто от сети индалиях жилости в мурт устройства, немеденном отклените сто от сети

попадания задовости вкутра (устрійства, немедлінно техночтите что ч'єсти () с разумещить благо попадання устрійства задовностальности видовали стати вагочники попадання с разумещить с попадання за попадання за попадання з попадання за попадання за попадання за попадання за попадання за попадання за попадання за попадання за попадання за попадання за попадання за попадання за попадання за попадання за попадання за попадання за попадання за попадання за

 Ακολουθώντας τις οδηνίες ενκατάστασης, στερεώστε σταθερά τη συσκευή είτε Ακολοκθοντικς τις οδητής εγκατάστασης, σταγελώστε σταθερά τη ασοκτιά μέτε στον τούρα είτα την ελοική για αυτόν το οκοιτό βάση στηθερότ.
 Συνόθετας τη στοκειτή σε μιμε ένουλα προσπολόδιμη πράζκη ψλετητικού μεθματος, έται άστε η στονεκτή σε μιμε ένουλα προσπολόθεί τρήσχομο από την πρίζα σε περίπταση έκτακτης ανότρικης.
 Μηνα ονόψεται τη οποκειτή, γιατι παθαρα κύνθυνος ηλεκτροπηξίας.

Neomezuite přístup k větracím otvorům zařízení ani je nezakrývelte. Pro lepší

Neoreauță pristu pe vietnarm divorum zaterani ani je nezavyveţe, hrb bejai vietni kidem nich ponehteţie velby prastor nejineh 20 orazi nejineh 20 orazi ne di kelekil nidoby obstrujici kagenti velbi neb kapajă i vodik, Nestarte na ne jakekel nidoby odsnjuči kagenti vy Dripada, že se do zalizerii dostane voda, okamžité je Holavá prietmika şvišky a ockoli, co by moho zoůsobit požát, neumistujite do blačkast zalizenii.

 Postupujte podle pokynů pro instalaci a zařízení řádně upevněte na zeď nebo Posedvaje pode povjed po instato a zalozi na obe operitere na zeo nabo umistére na postanec uróżny specialné k towi zásuvce, aby v připadé nebezpeči bylo možno je rychle odpojit.
 Neokviejte zařízení, jinak hrozí nebezpečí úrazu elektrickým proudem.

Ne prekrivajte ali blokirajte prezračevalnih odprtin na napravi. Za boljšo prezračevanje pustite najmanj 20 cm prostora okoli naprave. Ne izpostavljate naprave na dež ali vodo. Na napravo ne postavljajte posod s

tekočino. Če tekočina pride v napravo jo takoj izključite iz izmenične napeto Napravi ne približujte vnetljivih predmetov, sveč al nekaj kar lahko povzroči

namenjen. - Napravo priključite v enostavno dostopen vtikač tako, da jo lahko v primeru

- M'ghandekx timpedixxi jew tghatti l ftuh ta' ventilazzjoni tat taghmir. Ghal

 responiex it aghmir ghal xita jew taqtir ta' ilma. M'ghandekx tqieghed i ebda tip ta' recipjent ta' likwidu fuqu. Fil każ li likwidu jidhol fit-taghmir, skonnettja minnufih mill-kurrent li jalterna. - Zomm oggetti fjammabbli, xemghat u kull haga li tista' tikkaguna xi nar`il boghod

mit tagnmir. - Wara l-istruzzjonijiet ta' installazzjoni, waħħal it tagħmir sew jew mal-ħajt jew fuq

wara restruzzionijet u misianazioni, wanna ireagnimi sew jew marangijew nq lappogib zaki mabsub specifikament jahd ani lighna.
 Ikonnetija Haghmir ma provvista ta' dawl facilment aččestibili, sabiex it-taghmir ikun jista jižji skonnetijat imino masvošti ("kat' at' emerjenza.
 M'ghandekx tifah it-taghmir; Hemm riskju ta' xokk elettriku.

Ventilationsöppningarna på enheten får inte blockeras eller täckas över. För att uppnå en bättre ventilation bör minst 20 cm fritt utrymme lämnas runt

erneten. Utsätt inte enheten för regn eller vattendroppar. Placera aldrig någon som hetst vätskebehåltare på den. Om vätska skulle komma in i enheten måste den omedelbart kopplas ur från nätspänningen. Brännbara förernäl, stearinjus och alla andra föremål som kan orsaka brand

får inte förvaras nära enheten. – Följ installatörvarsvinningarna och montera enheten antingen på väggen eller på det stallv som är sänskit avvett för ändamålet. – Anslut enheten till til tällätördingfi länsspänningsuttag, så att enheten snabbt kan kopplas ur vid en eventuel nödskuation. – Oppna inte enheten effersom det föreligger risk för elektrisk chock.

Napravo priključite v enostavno obstopen vikač tako, da jo nevarnosti hitro izključite.
 Naprave ne odpirajte – obstaja nevarnost električnega udara.

požar. Po navodilih za montažo napravo trdno pritrdite na zid ali podstavek, ki je za to

FR

RU

FL

cs

SL

MT

sv

19

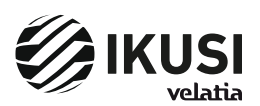

Paseo Miramón, 170 20014 Donostia/San Sebastián Gipuzkoa, España Tel.: +34 943 44 89 44 Fax: +34 943 44 88 20 television@ikusi.com www.ikusi.tv

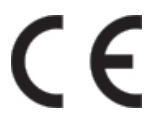

Certificado CE : https://www.ikusi.tv/es/productos/mac-home CE Marking : https://www.ikusi.tv/en/products/mac-home Certificate CE : https://www.ikusi.tv/fr/products/mac-home